#### UINF/PAZ1c 2.epizóda

**avafx** 

Prezentačná vrstva, MVC v JavaFX

# Klasické textové používateľské rozhranie

údaje zadávané do programu postupne

Enter username: darthvader New UNIX password: \*\*\*\*\*\*\*\* Retype new UNIX password: \*\*\*\*\*\*\*\*\* passwd: all authentication tokens updated successfully.

- program si aktívne pýta údaje
- možnosť zmeny predošlých údajov je často nemožná

# Udalosťami riadené programovanie

- údaje zobrazované v komponentoch
  - oknách, ovládacích
     prvkoch,
     widgetoch...
- komponent pasívne čaká na interakciu

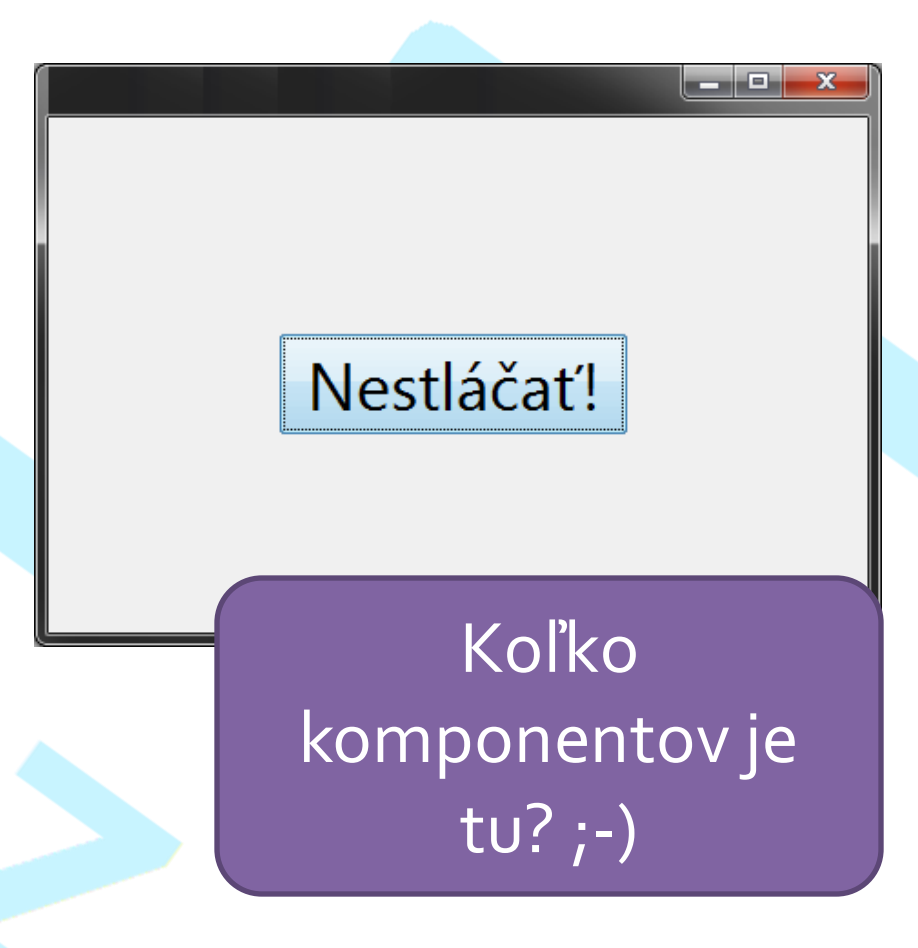

| (i)                                                                                                    | p&kodAplikacie=VSRH009&vie S ABB   |
|----------------------------------------------------------------------------------------------------|------------------------------------|
|                                                                                                    | RNDr. Peter Gurský, PhD.           |
| Fakulta/Univerzita PF UPJŠ – Prírodovedecká fakulta                                                                                                    | • 0                                |
| <ul> <li>Filter</li> <li>              Akademický rok 2017/2018 Obdobie Zimný semester      </li> <li>Od dátumu Do dátumu Akcie         </li> <li>Na deň Deň Pravidelnosť         </li> </ul> | ▼<br>▼<br>Dni ▼                    |
| Osoba Miestnosť Stredisko Predmet Študijný program                                                                                                    | Podprogram Rozvrhová akcia         |
| ▼ Osoby<br>I <sup>+</sup> IIII IIIIIIIIIIIIIIIIIIIIIIIIIIIIII                                                                                                    |                                    |
| Údaje neboli získané.                                                                                                    | Koľko<br>komponentov je<br>tu? ;-) |
|                                                                                                    | ★ 4                                |
|                                                                                                    |                                    |

# Interakcia komponentov

- používateľ interakciou s komponentami generuje udalosti
- komponent vie zareagovať na vhodnú udalosť a vykonať príslušnú akciu

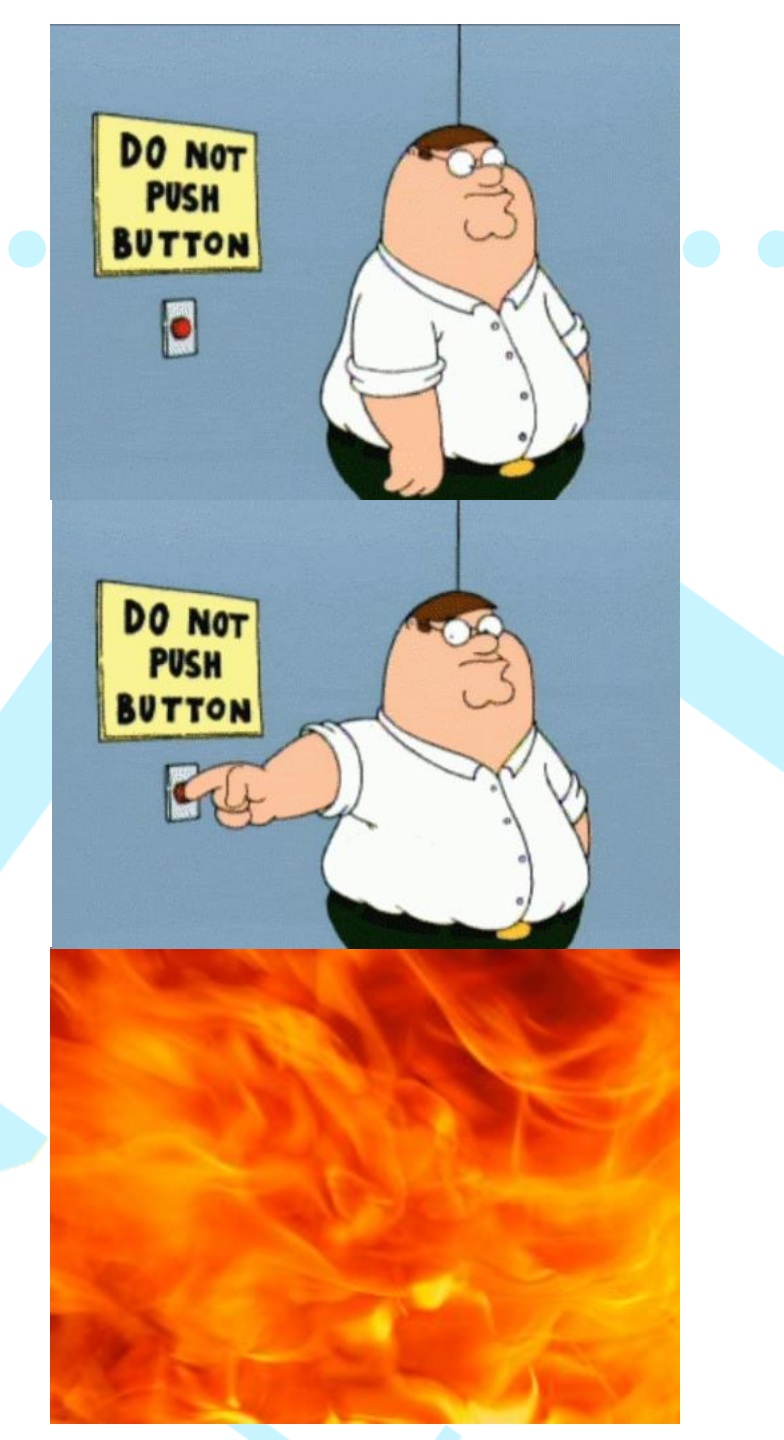

# Udalosťami riadené programovanie

- naprogramujeme
   metódy, ktoré sa budú volať z komponentov pri spracovávaní udalostí
- rýchle programovanie,
   "nenáročné",
   ľahko pochopiteľné

| Events               |               |    |
|----------------------|---------------|----|
| actionPerformed      | <none></none> | ▼  |
| ancestorAdded        | <none></none> | ▼  |
| ancestorMoved        | <none></none> | ▼  |
| ancestorMoved        | <none></none> | ▼  |
| ancestorRemoved      | <none></none> | ▼  |
| ancestorResized      | <none></none> | ▼  |
| caretPositionChanged | <none></none> | ▼  |
| componentAdded       | <none></none> | ▼  |
| componentHidden      | <none></none> | ▼  |
| componentMoved       | <none></none> | ]  |
| componentRemoved     |               | 1. |

# EVENT DRIVEN PROGRAMMING SINCE 1995

|                 | <pre></pre>   | ▾  |
|-----------------|---------------|----|
| LINGUSCEXILED   | <none></none> | ▼) |
| mouseMoved      | <none></none> | ▼] |
| mousePressed    | <none></none> | ▼] |
| mouseReleased   | <none></none> | ▼] |
| mouseWheelMoved | <none></none> | ▼] |
| propertyChange  | <none></none> | ▼] |
| stateChanged    | <none></none> | ▼  |

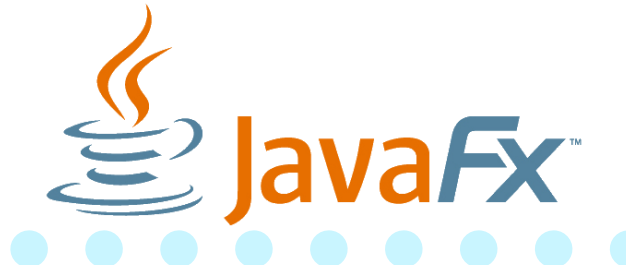

- knižnica pre okienkové aplikácie v Jave
  - Súčasť SDK do Javy 10,
  - od Javy 11 iba ako extrerný projekt OpenJFX.io
  - Podporuje desktop, Android, iPhone
- kreslenie GUI: Scene Builder
- Ďalšie knižnice
  - AWT (pravek),
  - SWT (Eclipse),
  - Swing naďalej podporovaný, vývoj zastal, kreslenie okienok v NetBeans
  - Compose Multiplatform najnovší, Kotlin

#### JavaFx – inštalácia

- <u>https://openjfx.io/openjfx-docs/#maven</u>
  - upravujeme pom.xml:

<dependencies> <dependency> <groupId>org.openjfx</groupId> <artifactId>javafx-controls</artifactId> <version>23</version> </dependency> </dependencies> <build> <plugins> <plugin> <groupId>org.openjfx</groupId> <artifactId>javafx-maven-plugin</artifactId> <version>0.0.8</version> <configuration> <mainClass>sk.upjs.ics.EntranceApp</mainClass> </configuration> </plugin> </plugins> </build>

#### úplná cesta k triede s main metódou

#### JavaFx – návrh okienok

#### ručne

– písanie čistého Java kódu

- žiadne bočné textové súbory
- vizuálne
  - Scene builder poskytuje možnosť tvorby obsahu scény = rozloženie komponentov
    - Vygeneruje FXML súbor
    - Umožňuje štýlovanie tagov FXML cez CSS

– rýchle naštartovanie projektu

#### **Piliere JavaFx**

- javiská a scény
- komponenty (prvky scény) = ovládanie prvky (control), kontajnery (layout), grafy, kreslenie,...
- vlastnosti a sledovatelné premenné = dáta pre komponenty
- udalosti

 – klik / pohyb myšou / výber položky / … nad komponentmi

### Filozofia komponentov

- Okno programu je javisko = javafx.stage.<mark>Stage</mark>
- Na javisko vkladáme scénu = javafx.scene.Scene
- Všetky komponenty sú súčasťou nejakej scény
- Ovládacie prvky (tlačidlá, zoznamy, …) by mali bývať v nejakom kontajneri (XxxPane a kamaráti)
  - Pane, AnchorPane, BorderPane, FlowPane, GridPane,..
  - HBox, Vbox, Textflow
  - Accordion, TabPane, ToolBar, ButtonBar,..
- Scéna má práve jeden koreňový komponent nejaký kontajner
- Kontajnery sú ako matriošky
  - kontajner môže byť prvkom nadradeného kontajnera
  - nutnosť pre prispôsobivé okná

Najprv čistá Java bez FXML.. jedno tlačidlo v kontajneri public class EntranceApp extends Application { public void start(Stage stage) throws Exception { var button = new Button("stlač ma!"); Štelujeme var rootPane = new AnchorPane(); rootPane.getChildren().add(button); komponenty rootPane.setPrefSize(400, 300); var scene = new Scene(rootPane); Vkladáme stage.setTitle("Hello World"); koreňový stage.setScene(scene); kontajner stage.show(); do scény } public static void main(String[] args) { launch(args); }}

#### Najprv čistá Java bez FXML.. - jedno tlačidlo v kontajneri public class Entrance App extends Application (

public class EntranceApp extends Application {

spustíme cez mvn clean javafx:run alebo v IntelliJ IDEA Run > Edit Configurations > + > Maven a do "Run" napísať javafx:run

nty

kontajner

do scény

```
stage.setScene(scene);
stage.show();
}
public static void main(String[] args) {
launch(args); }}
```

#### Jednotný postup pre komponenty

- vytvoríme inštanciu komponentu
- nastavíme jej rozmery, vlastnosti, atď.
- vložíme ju do nadradeného kontajnera
   v prípade inštancie koreňového kontajnera, ju vkladáme do scény

### Oživenie komponentov: udalosti

- komponent má udalosti, na ktoré vieme zareagovať
- príklad: tlačidlo Button podporuje udalosť "stala sa akcia":
  - o udalosti vytvorí záznam akcie v objekte typu ActionEvent
- Udalosť vieme obslúžiť v objekte triedy ktorá implementuje interfejs EventHandler

interface EventHandler<ActionEvent> {
 void handle(ActionEvent event);

#### Udalosti v komponentoch

- komponent je oznamovač udalostí, ktoré sa mu stali
- ak niekto klikne na tlačidlo (udalosť action)
- tlačidlo pozrie či má poslucháča (EventHandler) pre udalosť action, ktorého to zaujíma
- tlačidlo oznámi poslucháčovi "Vážený poslucháč, niekto na mne vyvolal udalosť action. Záznam o tejto udalosti je spísaný v objekte typu ActionEvent"
  - komponent poslucháčovi (EventHandler) spustí metódu handle a dodá objekt typu ActionEvent

#### Obsluha udalosti

```
public class SysoutHandler
    implements EventHandler<ActionEvent> {
    public void handle(ActionEvent e) {
        System.out.println("Klik!");
    }
}
```

- Ako docielim, aby poslucháč dostával informácie od gombíka?
- Inštanciu poslucháča zaregistrujem na gombíku

#### Registrácia poslucháča

```
public class EntranceApp extends Application {
  public void start(Stage stage) throws Exception {
    button.setOnAction(new SysoutHandler());
  }
}
```

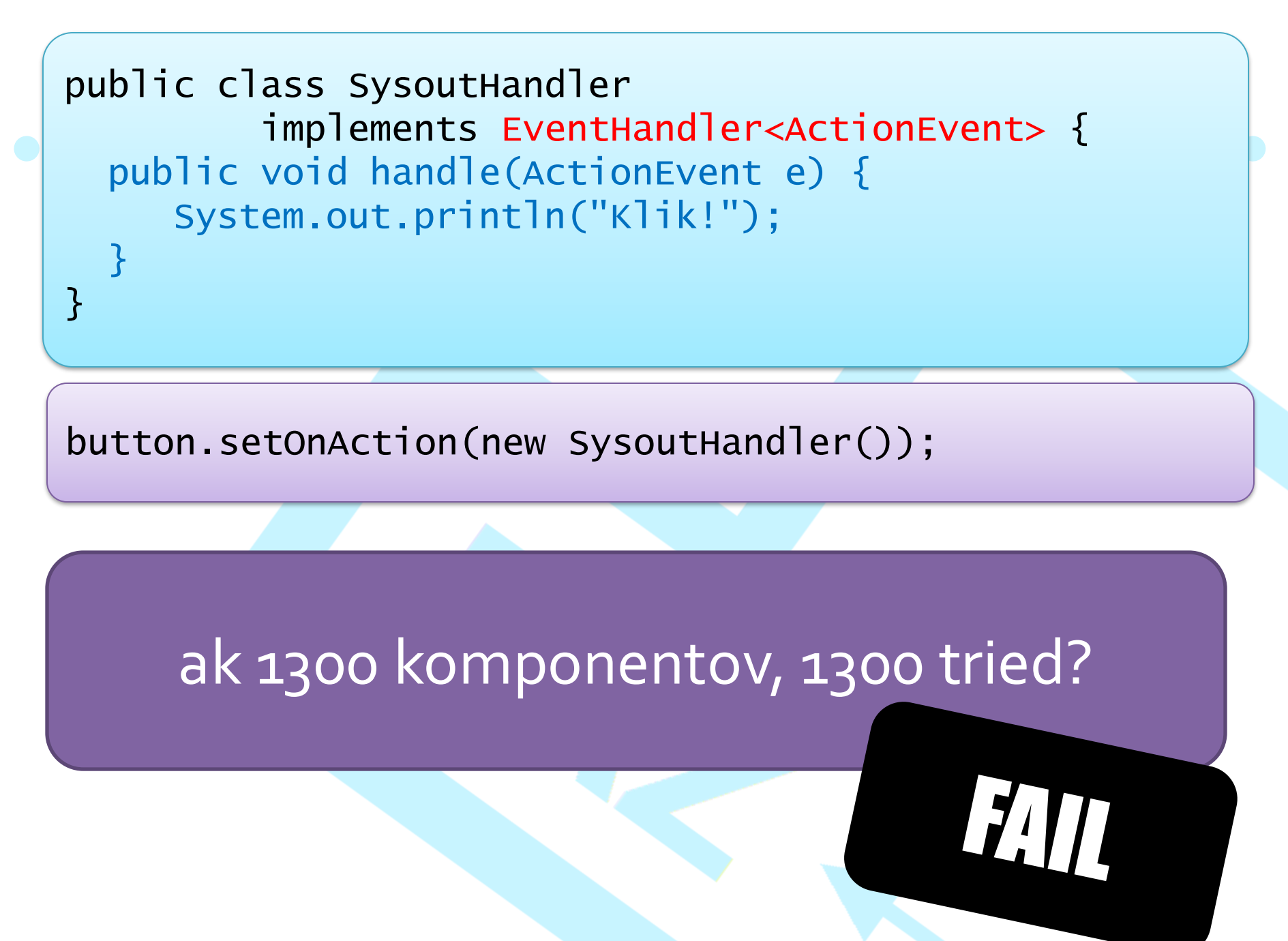

# anonymné vnútorné triedy!

public class EntranceApp extends Application {

public void start(Stage stage) throws Exception {

button.setOnAction(new EventHandler<ActionEvent>() {

public void handle(ActionEvent event) {
 System.out.println("klik!");
}

});

Anonymná vnútorná trieda implementuje interface a zároveň vytvoríme jej inštanciu public class EntranceApp extends Application {
 public void start(Stage stage) throws Exception {
 ...
 button.setOnAction((ActionEvent event) -> {
 System.out.println("klik!");
 });

...alebo cez lambdy (viac o lambdách o pár týždňov)

#### Keď sa nám nechce všetko písať v kóde…

public void start(Stage stage) throws Exception {
 var button = new Button("stlač ma!");
 button.setOnAction((ActionEvent event) -> {
 System.out.println("klik!");
 });

var rootPane = new AnchorPane();

rootPane.getChildren().add(button); rootPane.setPrefSize(400, 300);

var scene = new Scene(rootPane);

stage.setTitle("Hello World");
stage.setScene(scene);
stage.show();

Takéto veci kreslíme v Scene Builderi ... a do Javy to dotiahneme z FXML súboru

#### FXML balíček

 Ak chceme použiť FXML, dotiahneme do projektu knižnicu cez maven

<dependency> <groupId>org.openjfx</groupId> <artifactId>javafx-fxml</artifactId> <version>23</version> </dependency>

#### Kde uložiť FXML v maven projekte?

Java zdrojáky sú v src/main/java/[balíček]

- Po skompilovaní odchádzajú .class súbory do adresára target/classes/[balíček]
- Nekompilované súbory (teda aj FXML, CSS,...) dávame do src/main/resources/[balíček]
  - Balíček rovnaký ako ten, v ktorom budú triedy, ktoré s daným FXML pracujú
  - Po vytvorení class súborov sa ešte všetko zo src/main/resources/ skopíruje do target/classes/
  - Java virtuálny stroj vidí .class súbory v rovnakom adresári ako .fxml súbory

### Naťahujeme FXML do javy

```
public void start(Stage stage) throws Exception {
  Parent rootPane = FXMLLoader.load(
        getClass().getResource("HelloWorldMain.fxml"));
  button.setOnAction((ActionEvent event) -> {
         System.out.println("klik!");
  });
   var scene = new Scene(rootPane);
   stage.setTitle("Hello World");
   stage.setScene(scene);
   stage.show();
```

Stratili sme referenciu na tlačidlo

## Kontrolér - objekt čo má referencie na komponenty

- Komponenty musíme pomenovať priradiť im jedinečné *fx:id* (v SB v sekcii code), ktoré bude v jave predstavovať názov premennej
  - Stane sa to, že element komponentu v FXML súbore obohatíme o atribút fx:id="názovPremennej"
- Tiež vieme nastaviť názov metódy, ktorá sa zavolá pri stlačení tlačitla, viď On Action
- Scene Builder nám vie vygenerovať kostru kontroléra

– View > Show Sample Controller Skeleton

#### Prepojíme kontrolér s FXML

C

| 🧿 Untitled                            |                                          |                         |
|---------------------------------------|------------------------------------------|-------------------------|
| <u>File Edit View Insert Modify A</u> | ange <u>P</u> review <u>W</u> indow Help |                         |
| Library Q 0+                          | 1 AnchorPane                             | Inspector Q 0+          |
| ► Containers                          |                                          | Properties : AnchorPane |
| ▼ Controls                            |                                          | Layout : AnchorPane     |
| OK Button                             |                                          | Code : AnchorPane       |
| CheckBox                              |                                          | Identity                |
| ► Gluon                               | _ <u> </u>                               |                         |
| ► Menu                                | Vypísať Klik                             | fxcid                   |
| ► Miscellaneous                       | Typist tilt                              | DragDrop                |
| ▶ Shapes                              |                                          |                         |
| ► Charts                              |                                          | On Drag Detected        |
| ▶ 3D                                  |                                          | #                       |
| Document 0+                           |                                          | On Drag Done            |
| ► Hierarchy                           |                                          | #                       |
| ▼ Controller                          |                                          |                         |
| Controller class                      | Dopíšeme plný i                          | názov triedy            |
| sk.gursky.paz1c.HelloWorldController  |                                          |                         |
| Use fx:root construct                 |                                          |                         |
| Assigned fx:id                        |                                          | #                       |
| fx:id   Component                     |                                          | On Drag Over            |
| vypisatKlikButton Button              |                                          | #                       |

### V kontroléri máme inject-nuté referencie na komponenty

public class EntranceController {

```
@FXML
private Button stlacMaBtn;
```

}

}

Inštanciu tlačidla vyrobí aplikácia, našteluje ju podľa FXML súboru a referenciu uloží tu

@FXML
void stlacMaOnClick(ActionEvent event) {
 System.out.println("KLIKOL SI");

Táto metóda sa zavolá pri stlačení tlačidla. Všimnite si ju v FXML súbore

## (Voliteľne) Keď si chceme kontrolér vyrobiť sami, prepojíme ho s komponentmi v kóde:

public void start(Stage stage) throws Exception {
 var mainController = new HelloWorldController();
 var fxmlLoader = new FXMLLoader(
 getClass().getResource("HelloWorldMain.fxml"));
 fxmlLoader.setController(mainController);
 Parent rootPane = fxmlLoader.load();

// Parent rootPane = FXMLLoader.load(
// getClass().getResource("HelloWorldMain.fxml"));

var scene = new Scene(rootPane);
stage.setTitle("Hello World");
stage.setScene(scene);
stage.show();

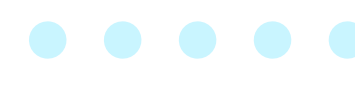

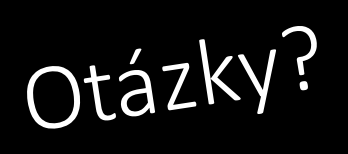